# MBN 비대면 면접 관련 안내사항

### 1. 포털사이트에 ZOOM 검색 후 다운로드

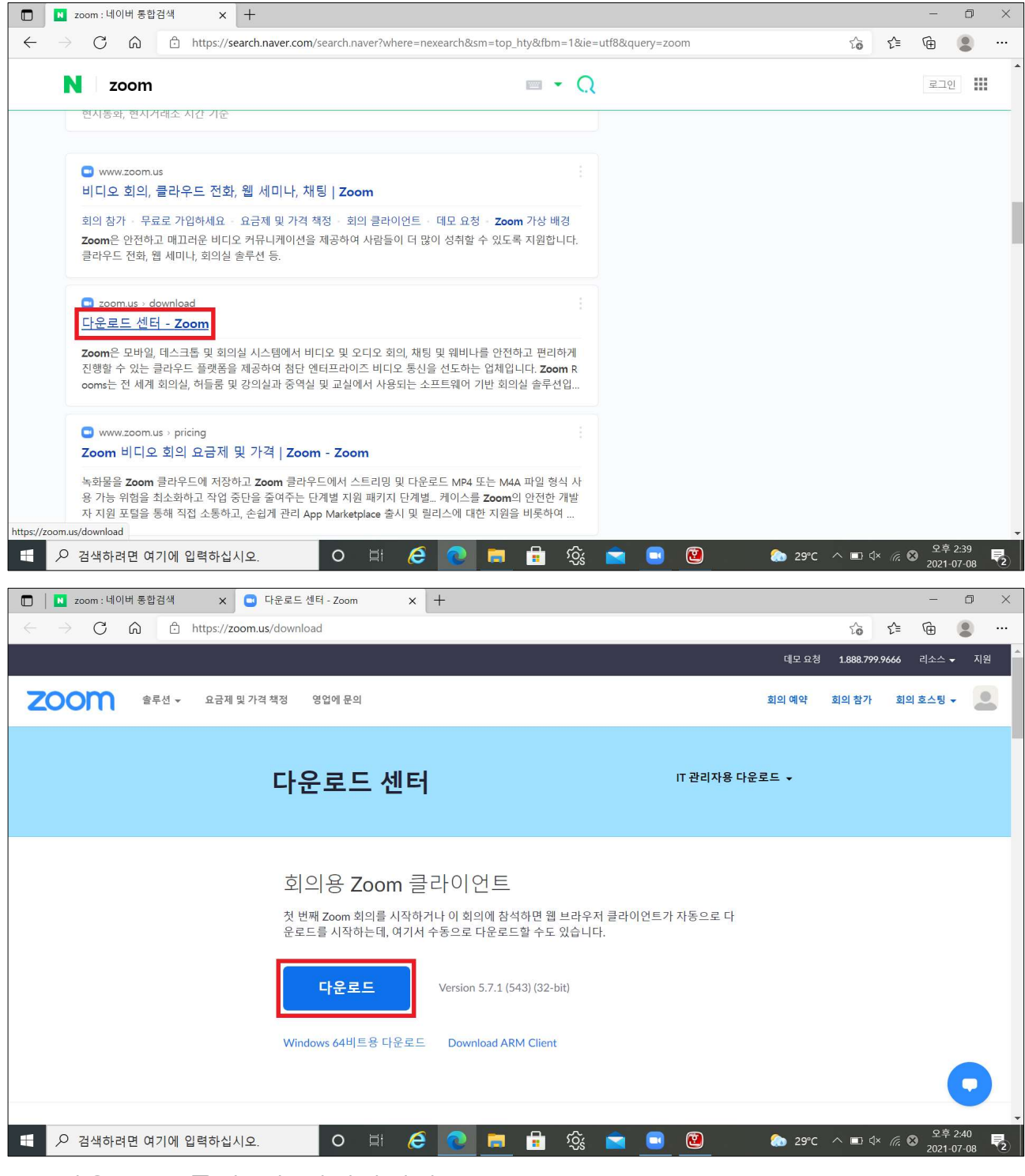

▷ '다운로드' 를 눌러 설치합니다.

# 2. ZOOM 회원가입

| 🛄 Zoom 클라우드 회의 |                     | (a <del></del> |     | $\times$ |
|----------------|---------------------|----------------|-----|----------|
|                | <b>700</b> m        |                |     |          |
|                | 200111              |                |     |          |
|                |                     |                |     |          |
|                | 회의 참가               |                |     |          |
|                |                     |                |     |          |
|                | 로그인                 |                |     |          |
|                |                     |                |     |          |
|                |                     |                |     |          |
|                |                     |                |     |          |
|                |                     |                |     |          |
|                | 버전: 5.7.1 (543)     |                |     |          |
| ■ Zoom 클라우드 회의 |                     |                |     | $\times$ |
|                | ZOOM ~              |                |     |          |
|                |                     |                |     |          |
|                | 이메일 입력              |                |     |          |
|                | 비밀번호 입력 위어버렸나요?     |                |     |          |
|                |                     |                |     |          |
|                | 도그인                 |                |     |          |
|                | ○ 도그인 장태 유지         |                |     |          |
|                | 또는 다음으로 로그인         |                |     |          |
|                | < G 0               |                |     |          |
|                | SSO Google Facebook |                |     |          |
| < 뒤로           |                     |                | 219 | 길        |

## ▷ '로그인 - 가입' 클릭 후 회원가입을 진행합니다.

#### Zoom $\times$ 〇 채팅 () 회의 음 연락처 · 홈페이지 18 Q 검색 ٥ 02:18 PM 2021년 7월 8일 목요일 + 새 회의 ~ 참가 19 1 오늘 예정된 회의 없음 예약 화면 공유 🖸 설정 $\times$ 일반 🖸 비디오 🔼 오디오 화면 공유 💭 채팅 📃 배경 및 필터 > 녹화 🚨 프로필 내 프로필 편집 5 통계 프로로 업그레이드 💷 바로 가기 키 1 접근성 고급 기능 보기

### ▷ 로그인 후에 '설정호 - 프로필 - 내 프로필 편집'을 클릭합니다.

# 3. '설정 🌣'에서 이름 변경 (수험번호 + 이름)

| 🖸 🖸 내 프로필 - Zoom 🗙 🕂                                            |                                                                                                    |                                                                                                    |                                                                 |                                               | -                                      | ð X        |
|-----------------------------------------------------------------|----------------------------------------------------------------------------------------------------|----------------------------------------------------------------------------------------------------|-----------------------------------------------------------------|-----------------------------------------------|----------------------------------------|------------|
| $\leftarrow$ $\rightarrow$ C $\widehat{\mbox{a}}$ https://us05w | veb.zoom.us/profile?from=client                                                                          |                                                                                                    |                                                                 | P 6                                           | € @                                    |            |
|                                                                 |                                                                                                    |                                                                                                    | 데모 요청                                                           | 1.888.799                                     | .9666 리소스 🗸                            | 지원         |
| <b>200</b> 술루선 • 요금제 및 가                                        | 격책정 영업에 문의                                                                                               |                                                                                                    | 회의 예약                                                           | 회의 참가                                         | 회의 호스팅 ▼                               | 2          |
| 개인<br>프로필<br>회의                                                 | When you join meeting<br>be visible to other parti-<br>meetings or webinars o<br>information with apps a | is and webinars hosted on Zoom, your profile information, inclu<br>cipants. Your name and email address will also be visible to the<br>n their account while you're signed in. The account owner and<br>and others. | iding your name a<br>account owner a<br>others in the me        | and profile p<br>and host who<br>eting can sh | icture, may<br>en you join<br>are this |            |
| 웨비나<br>기록                                                       |                                                                                                    |                                                                                                    |                                                                 |                                               | 편집                                     |            |
| 설정                                                              |                                                                                                    |                                                                                                    |                                                                 |                                               |                                        |            |
| 관리자                                                             |                                                                                                    |                                                                                                    |                                                                 |                                               |                                        |            |
| > 사용자 관리                                                        | Personal                                                                                                 |                                                                                                    |                                                                 |                                               |                                        |            |
| > 장치 관리                                                         | 전화                                                                                                    | 설정되지 않음                                                                                                    |                                                                 | Ad                                            | d Phone Number                         |            |
| > 회의실 관리                                                        |                                                                                                    |                                                                                                    |                                                                 |                                               |                                        |            |
| > 계정 관리                                                         | 언어                                                                                                    | 한국어                                                                                                    |                                                                 |                                               | 편집                                     | <u> </u>   |
| A 검색하려면 여기에 입력하십시오                                              | o 🗄 🥭                                                                                                    | 💽 🖻 🕄 🔅                                                                                                    | 🔝 30°C                                                          | へ 🗈 💠                                         | · 🦟 😵 오후 2:<br>2021-07                 | 15<br>7-08 |
| 🔲 🕒 내 프로필 - Zoom x +                                            |                                                                                                    |                                                                                                    |                                                                 |                                               | -                                      | ð ×        |
| $\leftarrow$ $\rightarrow$ C $\widehat{\mbox{a}}$ https://us05w | veb.zoom.us/profile?from=client                                                                          |                                                                                                    |                                                                 | P 6                                           | € @                                    |            |
|                                                                 |                                                                                                    |                                                                                                    | 데모 요청                                                           | 1.888.799                                     | .9666 리소스 🗸                            | 지원         |
| <b>ZOOM</b> 솔루션 • 요금제 및 가                                       | 격 책정 영업에 문의                                                                                              |                                                                                                    | 회의 예약                                                           | 회의 참가                                         | 회의 호스팅 🗸                               |            |
| 개인<br>프로필<br>회의                                                 | When you join meeting<br>be visible to other parti-<br>meetings or webinars o<br>information with apps a | is and webinars hosted on Zoom, your profile information, inclu<br>cipants. Your name and email address will also be visible to the<br>n their account while you're signed in. The account owner and<br>and others. | iding your name a<br><u>account owner</u> a<br>others in the me | and profile p<br>and host who<br>eting can sh | icture, may<br>en you join<br>are this |            |
| 웨비나                                                             |                                                                                                    | 이름 성                                                                                                    |                                                                 |                                               |                                        |            |
| 기록                                                              |                                                                                                    | 길동 홍                                                                                                    |                                                                 |                                               |                                        |            |
| 설정                                                              |                                                                                                    | Display Name                                                                                                    |                                                                 |                                               |                                        |            |
| 관리자                                                             |                                                                                                    | 1001 홍길동<br>Enter a name (e.g. vour first name, full name, or i                                                                                                    | nickname)                                                       |                                               |                                        |            |
| > 사용자 관리                                                        |                                                                                                    | that you would like your Zoom contacts to see.                                                                                                    |                                                                 |                                               |                                        |            |
| > 장치 관리                                                         |                                                                                                    | Pronouns ⑦ Share in a meetin                                                                                                    | g or webinar?                                                   |                                               |                                        |            |
| > 회의실 관리                                                        |                                                                                                    | Enter your pronouns Ask me every t                                                                                                    | ime v                                                           |                                               |                                        |            |
| > 계정 관리                                                         |                                                                                                    | Pronouns are always visible to your contacts on<br>card                                                                                                    | γουι μιομιε                                                     |                                               |                                        |            |
| · · · · · · · · · · · · · · · · · · ·                           | o_ 🗄 🧟                                                                                                   | 💿 📄 🔂 💼                                                                                                    | <u>⊚ 30°C</u>                                                   | ^ <u>∎ </u> \$                                | (종 😵 오후 2:                             | 17         |
|                                                                 |                                                                                                    |                                                                                                    |                                                                 |                                               | 2021-07                                | -08 2      |

▷ 인터넷 창이 켜지면 로그인을 하고, 편집 버튼을 누른 후에 Display Name 을 수험번호 + 이름 으로 바꿔줍니다.

ex) 1001 홍길동

4. 비디오 / 오디오 테스트

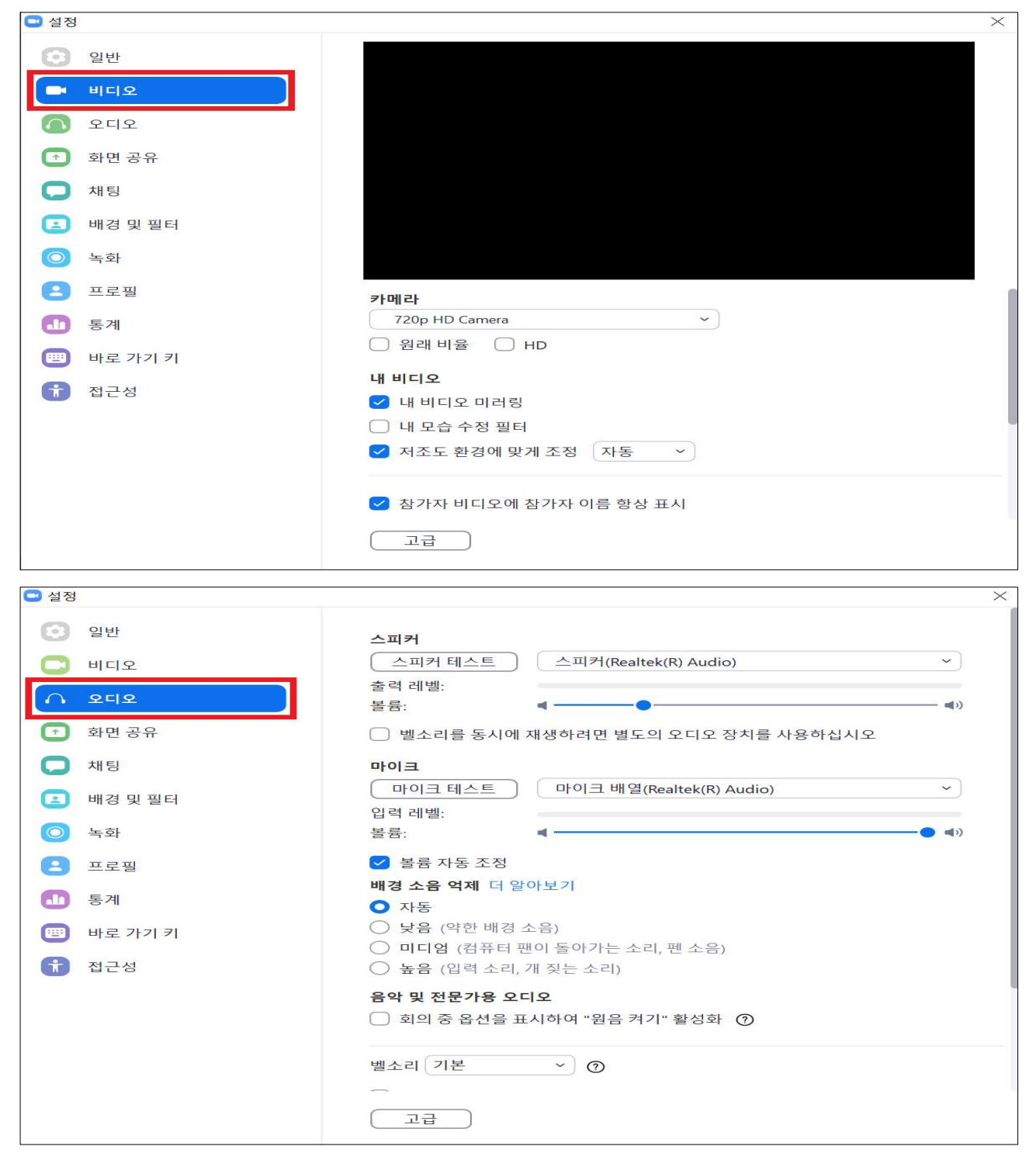

▷ '설정 - 비디오 / 오디오' 항목을 각각 선택하고 화면이 잘나오는지, 소리 는 잘 들리고 마이크 입력은 잘되는지 확인합니다.

### 5. 링크를 눌러 회의실 접속

| 🖸 Zoom |                 |                                              |                                      |                                    |            |                 | $\Box$ $\times$ |
|--------|-----------------|----------------------------------------------|--------------------------------------|------------------------------------|------------|-----------------|-----------------|
|        |                 | <b>유</b><br>홈페이지                             | ,,,,,,,,,,,,,,,,,,,,,,,,,,,,,,,,,,,, | ()<br>회의                           | 음<br>연락처   | ○ 검색            | 18              |
|        | <b>비</b>        | 회의 암호 입력     회의 암호 입력     회의 암호 입력     회의 암호 | 입력                                   |                                    |            | X<br>PM<br>1889 | 0               |
|        | <b>19</b><br>예약 |                                              | 호<br>1                               | 의 참가                               | <u>취</u> 소 | [의 없음           |                 |
| 🖸 Zoom |                 |                                              |                                      |                                    |            |                 |                 |
|        | 😑 비디오 미리보기      | 유<br>홈페이지                                    | (고)<br>채팅                            | <u>(</u> )<br>इ।                   | 음<br>연락처   | Q 검색<br>×       | 18              |
|        | ✔ 비디오 회의어       | 비 참가할 때 항상 비디오 대                             | 미리보기 대태<br>디오를 사용                    | <sup>화</sup> 상자 표시<br><b>하여 참가</b> | 비디오를       | 사용하지 않고 참가      | 0               |

▷ 보내드리는 링크를 누르면 암호입력란이 나타납니다. 링크와 함께 보내드리
는 암호를 입력하고 '회의참가'를 눌러주세요. 이후 두 번째 화면과 같은 화면
이 뜨면 '비디오를 사용하여 참가'를 눌러주세요.

### 6. 접속 완료 및 면접 진행

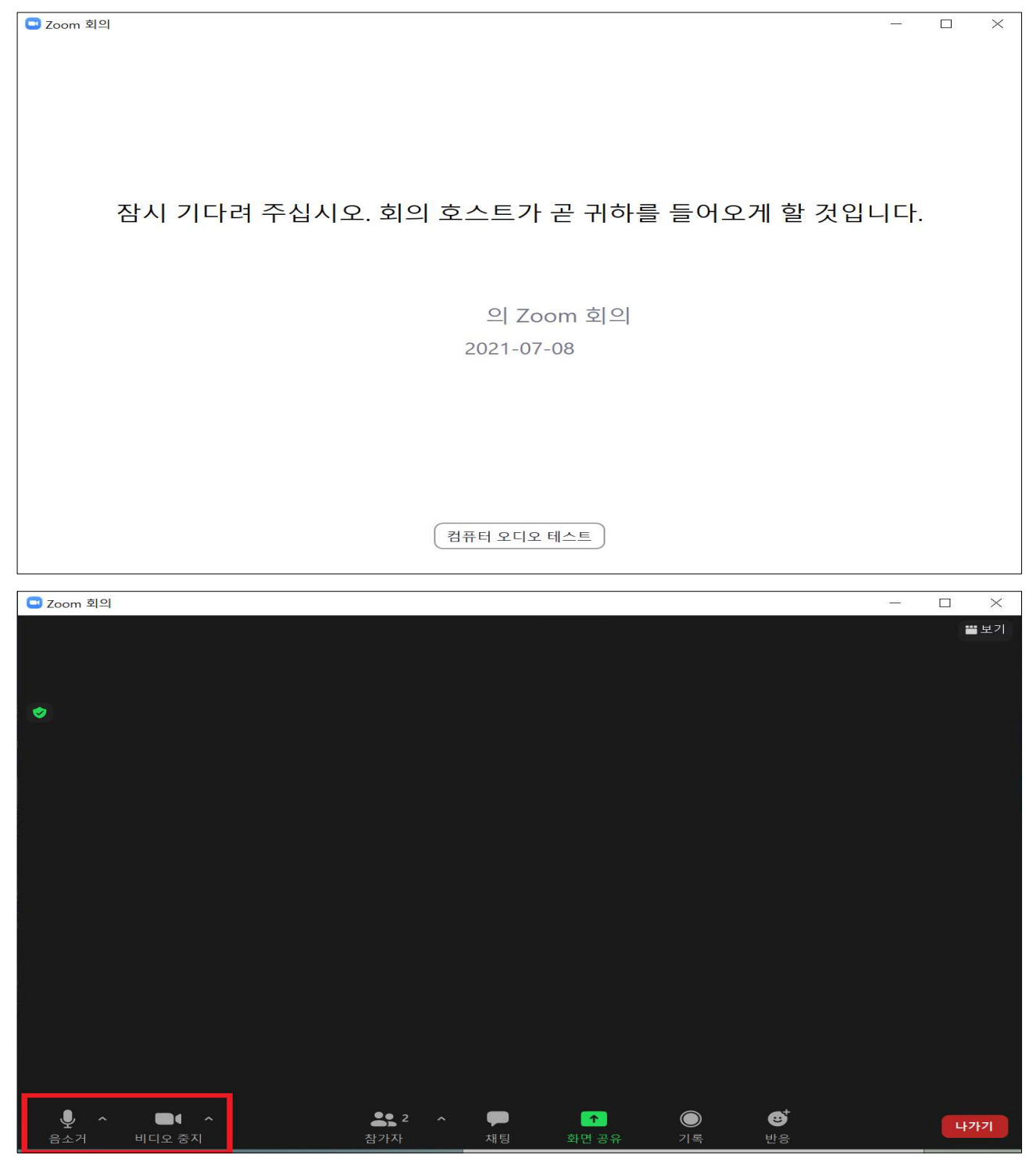

- 잠시 기다리시면 채용담당자가 접속을 허용해드립니다. 좌측 하단에 위치한 버튼을 누르면 음소거가 되거나 비디오가 안나올 수 있으니 면접 진행 전 확인 바랍니다.
- 면접진행을 위한 모든 준비가 끝났습니다. 정해진 시간에 시작할 수 있도 록 미리 준비하시기 바랍니다.